# **ISION**

TRAY TRACKING

Yvette Carranza Chris Rumbaugh

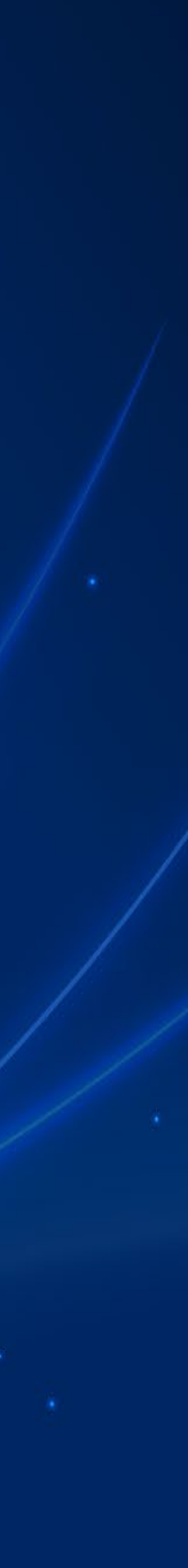

# **TRACE STATION ENHANCEMENTS**

- TRACE station activity stored with job [WSR]
  - No longer limited to just 99 days \_
- Number of stations expanded to 999 [WSR]
- Still need to do housekeeping
  - In Optical Machinery <4,8,7> -

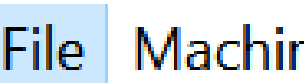

Save

List Ports (vtm.csv)

**Report Stations** 

List Stations (vtm.csv)

List TCP/IP Ports (vtm.csv)

List Remotes (vtm.csv)

Redirector labels – moved to <5,4,2> from the main menu

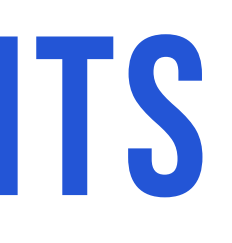

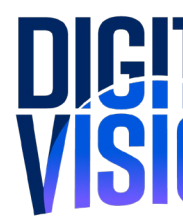

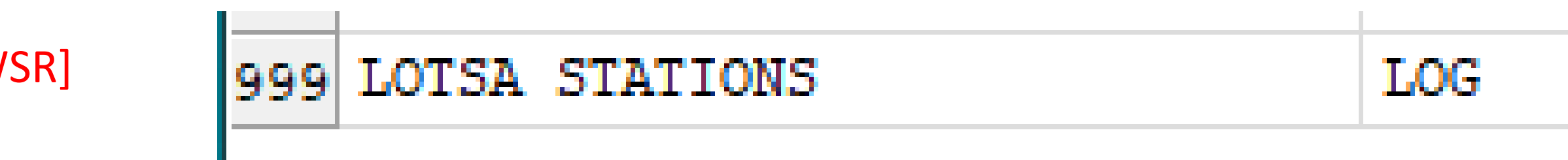

File Machinery Wizard TRACE

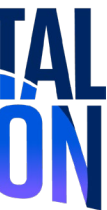

### DASHBOARD

### Reporting operators by station [WSR]

- No need for one station per operator
- Best practice:
  - Stations with multiple staff
  - One dashboard per station

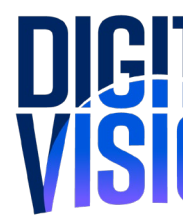

| E C   | ashboard [wss | ample]    |             |               |            |            |                  | _                          |           | ×           |
|-------|---------------|-----------|-------------|---------------|------------|------------|------------------|----------------------------|-----------|-------------|
| Cycle | s Remote Setu | up cust [ | DASHBD Dash | hwip2 ftcwait | Promise v  | vssample   |                  |                            |           |             |
| ]     |               |           |             |               |            |            |                  |                            |           |             |
| F     | 'rame         | in        | Tray        |               |            |            |                  |                            |           |             |
| вв    | 8:00<br>0     | 9:00<br>0 | 10:00<br>0  | 11:00<br>0    | 12:00<br>0 | 13:00<br>0 | 14:00<br>0       | 15 <b>:</b> 0              | 0000      | 16:00<br>10 |
| CR    | 8:00<br>0     | 9:00<br>0 | 10:00<br>0  | 11:00<br>0    | 12:00<br>0 | 13:00<br>0 | 14:00<br>0       | 15 <b>:</b> 0              | 0<br>8    | 16:00<br>12 |
| YC    | 8:00<br>0     | 9:00<br>0 | 10:00<br>0  | 11:00<br>0    | 12:00<br>0 | 13:00<br>0 | 14:00<br>0       | 15 <b>:</b> 0              | )0<br>3   | 16:00<br>10 |
|       |               |           | _           |               |            |            | 1<br>(           | New Jo<br>)                | bs:       |             |
| r     | DIG<br>VIS    |           |             |               |            |            | 9<br>(<br>)<br>( | Shippe<br>)<br>New Pr<br>) | d:<br>obl | .ems:       |

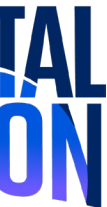

### DASHBOARD

Newly added features

#### All departments selection added [WSR]

- Allows complete lab overview

 Digital clock display Time: 16:18

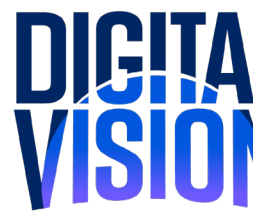

| IRACE Data                        |  |
|-----------------------------------|--|
| Location Type<br>TRACE department |  |
| Select Location ID#s              |  |
| All Depts                         |  |
|                                   |  |
|                                   |  |
| Data Requested                    |  |
| breakage#                         |  |

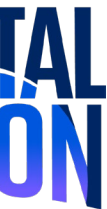

### DASHBOARD

Display / processing options <2,2,2>

Principal dashboard

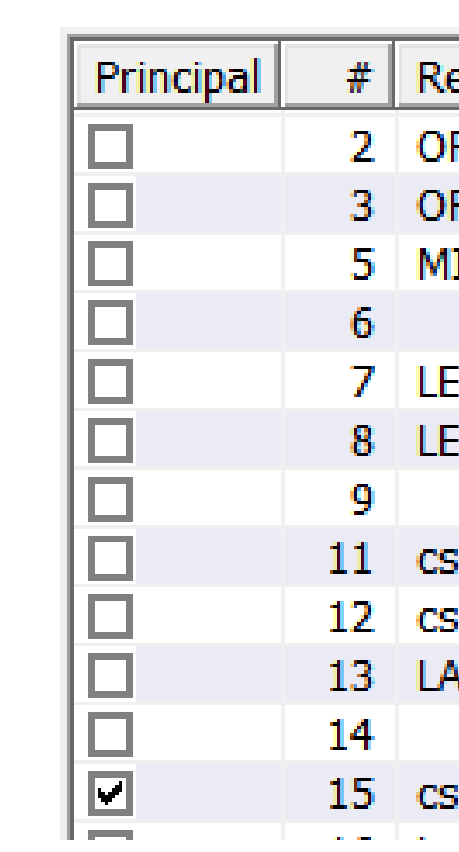

Auto start of selected cycles per display

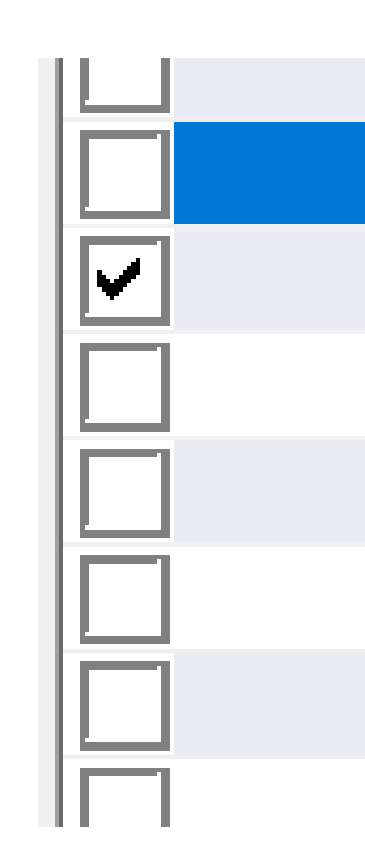

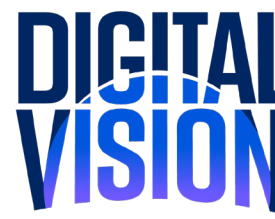

| emote           | Dashboard |
|-----------------|-----------|
| RDER ENTRY      |           |
| RDER ENTRY #2   |           |
| 1I              |           |
|                 |           |
| ENS MAINTENANCE |           |
| ENS MAINTENANCE |           |
|                 |           |
| s1 desk         | DASHBD    |
| s 2 desk        | DASHBD    |
| APTOP           |           |
|                 |           |
| s 3 Desktop     | DASHBD    |
| - · ·           |           |

| 410 | KSY-STUCKLUG04    |                            |
|-----|-------------------|----------------------------|
| 451 | Dashboard NUC #1  | <finish 2=""></finish>     |
| 452 | Dashboard NUC #2  | <lcu room=""></lcu>        |
| 453 | Dashboard NUC #3  | <ma></ma>                  |
| 454 | Dashboard NUC #4  | <stockrm><br/>AR</stockrm> |
| 455 | Dashboard NUC #5  | BREAKAGE                   |
| 456 | Dashboard NUC #6  | dash2                      |
| 457 | Dashboard NLIC #7 | DASHBD                     |

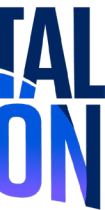

## **TRACE STATION BEST PRACTICES**

#### Define naming conventions

- Start with department / process id
- Specifically identify equipment \_
  - Finish "F MEI641 1"
  - Surface "S\_Sprint 1" -
  - Combobulator "Q-Edits" \_

#### Assign to each combobulator queue

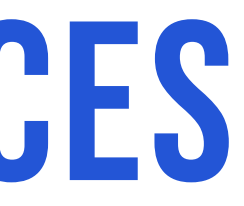

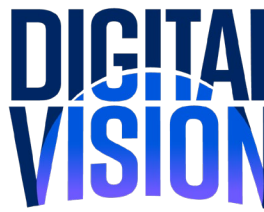

Trace Station

224 Q DIGITAL CALCS

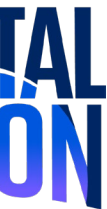

# **TRACE STATION BEST PRACTICES**

#### Assign when posting breakage

- ONLY stations job have processed through are available
  - If processed by LT 1200 1; LT 1200 2 not ava
- Recommend positions be defined as -
  - Location \_
  - Equipment type -

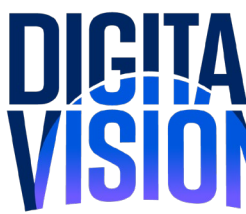

|         |                    | EC. Development in E. E. Edit Long EO. John Mater Configure |
|---------|--------------------|-------------------------------------------------------------|
|         | FT: Post F4: Clear | Fo: Breakage inquiry F7: Edit Lens F9: Job Note Configure   |
|         | Tray/Invoice       | 70852                                                       |
| ilable  |                    |                                                             |
| •••••   | Part Broken        | L Left                                                      |
| ailable |                    |                                                             |
|         | Department         | O : OFFICE   O                                              |
|         | <b>–</b>           |                                                             |
|         | Position           |                                                             |
|         | Reason             | 04 SHAPE                                                    |
|         |                    |                                                             |
|         | Station            |                                                             |
|         | ID                 | 022 EASY FIT                                                |
|         |                    | 060 FTC WAIT                                                |
|         | Date               | 041 AUTO REPROCESS                                          |
|         | <b></b> :          | 060 FTC WAIT                                                |
|         | lime               | OF FTC WAIT                                                 |
|         |                    |                                                             |

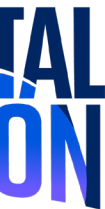

# LATE JOB REPORTS

Create custom reports to track lagging jobs <TRACE,2,4>

- New field: FTC Receive date
- Can open in Excel

| PORT:                               | <ul> <li>Description:</li> </ul> |                 |                |                    |
|-------------------------------------|----------------------------------|-----------------|----------------|--------------------|
| Inclusion                           |                                  |                 | ]              |                    |
| In Lab C. At Current Station        | Current Station                  | Department      | Report Format  |                    |
|                                     | □ 2 CS1                          |                 | Data in report | Sort by     Breaks |
| for                                 | 3 MGR2                           | POLY            |                |                    |
|                                     | □ 4 INSP1                        | □ HIRES         |                |                    |
| C Days                              | 5 INSP2                          | □ MISCELLANEOUS |                |                    |
| O Hours : Minutes                   | □ 6 INSP3                        |                 |                |                    |
|                                     |                                  |                 |                | Ť                  |
|                                     |                                  |                 |                |                    |
| ▼                                   |                                  | Category        |                |                    |
|                                     | 11 TBACEB LT 1200 1              |                 |                |                    |
|                                     | □ 12 TBACEB LT 1200 2            |                 |                |                    |
|                                     | □ 13 CS7                         |                 |                |                    |
|                                     | □ 14 CS8                         |                 |                |                    |
|                                     | 15 ICE BLOCKER                   |                 |                | Jobs/Dept (MAX):   |
| Since logging at station ^          | 16 CUST SERV 1                   | AR COATING      |                |                    |
| 1 MGR                               | 19 MEI 641                       | □ MIRROR        |                |                    |
| 2 CS1                               | 20 SUPRA EDGER                   |                 |                |                    |
| 3 MGRZ                              | 21 ME 1200 EDGER                 |                 |                | *                  |
|                                     |                                  |                 |                |                    |
| 5 INSP2<br>6 INSP3                  |                                  |                 |                |                    |
| 7 CS4                               |                                  | Status          |                |                    |
| 8 CS5                               |                                  |                 |                |                    |
| 9 FINISH                            | 29 SURFACE                       |                 |                |                    |
| 10 CS6                              | 30 SWIFT POLISHER                |                 |                |                    |
| 11 TRACER LT 1200 1                 | □ 31 GENERATOR                   |                 |                |                    |
| 12 TRACER LT 1200 2                 | 32 SURF BLOCKER                  |                 |                |                    |
| 13 CS7                              | 33 LASER                         |                 |                | 🔲 Run at Closedow  |
|                                     | □ 34 SPIN COATED V               |                 | Lock Report    |                    |
|                                     | >                                | >               |                | 🔲 Batch 2          |
| 10 COST SERVI                       |                                  |                 |                |                    |
|                                     |                                  |                 |                | I_ Batch 3         |
| 21 ME 1200 EDGER                    |                                  |                 |                | E Batch 4          |
| 22 EASY FIT                         |                                  |                 |                |                    |
| 23 ATLAS LENSMETER                  |                                  |                 |                |                    |
| · · · · · · · · · · · · · · · · · · |                                  |                 |                |                    |

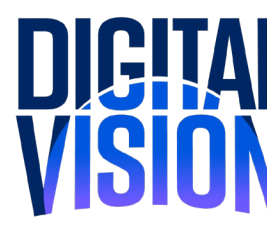

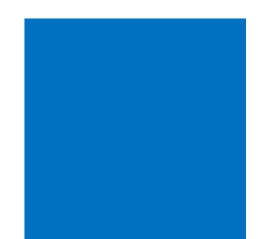

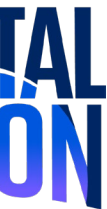

### **JOB SORTING**

Use filter logic to route your jobs

- < <2,2,5,9>
- Scan by tray or invoice
- View the logic being used
- Display results on screen

| dvi Process Navigator |  |
|-----------------------|--|
|                       |  |
| TRAY:                 |  |
|                       |  |
| Recent Entries:       |  |
|                       |  |
|                       |  |
|                       |  |
|                       |  |
|                       |  |
|                       |  |
|                       |  |
|                       |  |
|                       |  |
|                       |  |
|                       |  |
|                       |  |
| Enter by Inv #        |  |

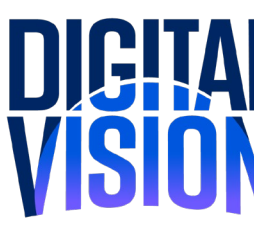

|                                     | Filter Result:                                                                                        |                                         |
|-------------------------------------|----------------------------------------------------------------------------------------------------|-----------------------------------------|
|                                     | Select Filter:                                                                                        |                                         |
|                                     | arout                                                                                                 | <ul> <li>Add or Edit Filters</li> </ul> |
|                                     | 2: RECD TRACED<br>1. Frame Wait(108) == FALSE<br>2. Frame Lab Traced(105) == TRUE<br>>>> FRAME TRACED | ^                                       |
|                                     | 1: RECD NO TRACE<br>1. Frame Wait(108) == FALSE<br>2. Frame Lab Traced(105) == FALSE<br>>>> TRACER    |                                         |
| Search Filter Log F3: Clear Entries |                                                                                                    |                                         |
|                                     | <                                                                                                    | >                                       |

OK

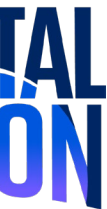

# J BHAL V SION

Contact Digital Vision: (503) 231-6606 | info@thedvi.com

# THANK YOU

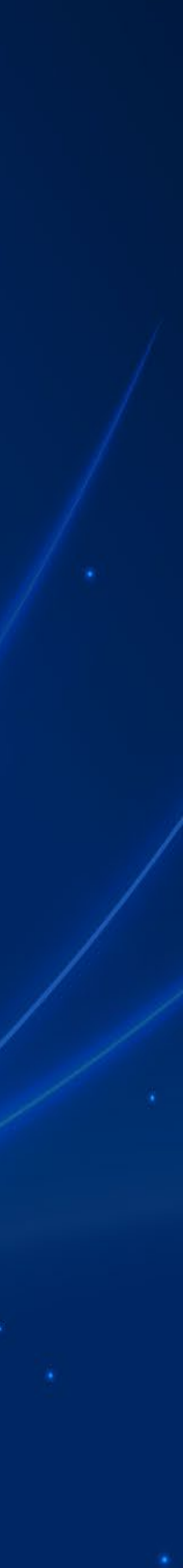